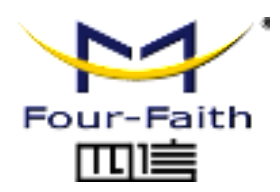

LoRa Sensor Terminal FST200

# User Manual V1.0.0

PDF

This manual is applicable to the following products: FST200-00HA, FST200-00HC, FST200-00HC, FST200-00LC

Xiamen Four-Faith Communication Technology Co., Ltd. https://www.fourfaith.com

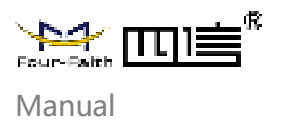

## **Document Revision History**

| Date       | Version | Note            | Author |
|------------|---------|-----------------|--------|
| 2022-10-27 | V1.0.0  | Initial Version | Jonas  |
|            |         |                 |        |
|            |         |                 |        |
|            |         |                 |        |

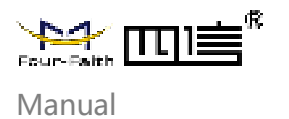

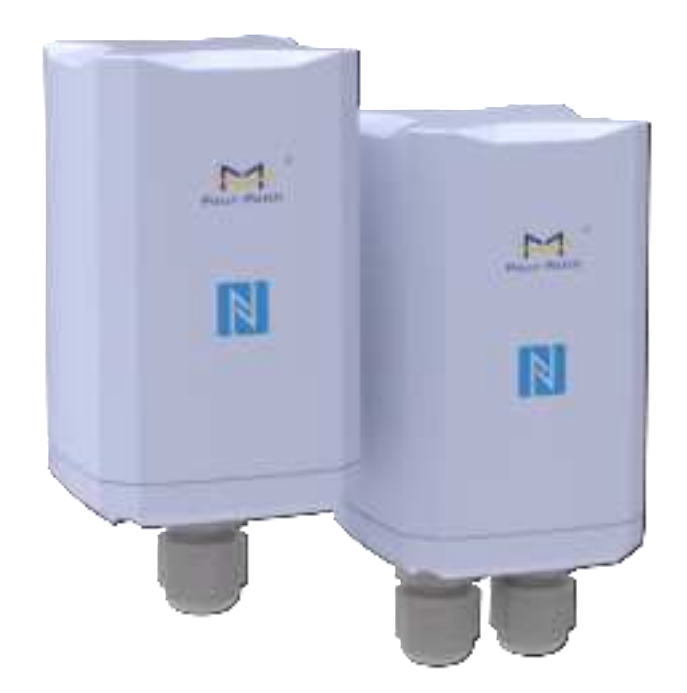

Note: There may be differences between models of accessories and interfaces, actual products shall prevail.

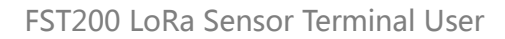

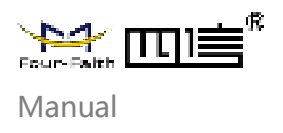

## **Copyright Notice**

All contents in the files are protected by copyright law, and all copyrights are reserved by Xiamen Four-Faith Communication Technology Co., Ltd.

Without written permission, all commercial use of the files from Four-Faith are forbidden, such as copy, distribute, reproduce the files, etc., but non-commercial purpose, downloaded or printed by individual (all files shall be not revised, and the copyright and other proprietorship notice shall be reserved) are welcome.

### **Trademark Notice**

## **CE Warning**

1. The product shall only be connected to a USB interface of version USB2.0 or higher.

2. Adapter shall be installed near the equipment and shall be easily accessible.

3. Supply by specified adapter the operating temperature of the device.can't exceed 60  $^{\circ}$ C and shouldn't be lower than -20  $^{\circ}$ C. Supply by other power supply the operating temperature of the device.can't exceed 75  $^{\circ}$ C and shouldn't be lower than -35  $^{\circ}$ C.

4. The plug considered as disconnect device of adapter.

5. The device complies with RF specifications when the device used at 20cm from the body. Hereby, Xiamen Four-Faith Communication Technology Co.,Ltd declares that this product is in compliance with essential requirements and other relevant provisions of Directive 2014/53/EU. This product is allowed to be used in all EU member states.

### FCC Statements:

This device complies with part 15 of the FCC rules. Operation is subject to the following two conditions:

(1) this device may not cause harmful interference, and

(2) this device must accept any interference received, including interference that may cause undesired operation.

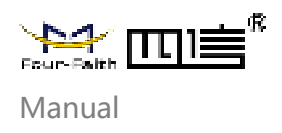

NOTE: The manufacturer is not responsible for any radio or TV interference caused by unauthorized modifications or changes to this equipment. Such modifications or changes could void the user's authority to operate the equipment.

NOTE: This equipment has been tested and found to comply with the limits for a Class B digital device, pursuant to part 15 of the FCC Rules. These limits are designed to provide reasonable protection against harmful interference in a residential installation. This equipment generates uses and can radiate radio frequency energy and, if not installed and used in accordance with the instructions, may cause harmful interference to radio communications. However, there is no guarantee that interference will not occur in a particular installation. If this equipment does cause harmful interference to radio or television reception, which can be determined by turning the equipment off and on, the user is encouraged to try to correct the interference by one or more of the following measures:

- Reorient or relocate the receiving antenna.

- Increase the separation between the equipment and receiver.

- Connect the equipment into an outlet on a circuit different from that to which the receiver is connected.

- Consult the dealer or an experienced radio/TV technician for help.

Federal Communication Commission (FCC) Radiation Exposure Statement When using the product, maintain a distance of 20cm from the body to ensure compliance with RF exposure requirements.

### **Contact Us**

#### Address:

11th Floor, A-06 Area, No.370, Chengyi Street, Jimei District, Xiamen City, Fujian Province, China Website: www.fourfaith.com Tel: +86-592-5907276 5907277 Fax: +86-592-5912735 Post Code: 361021 E-mail: info@four-faith.com

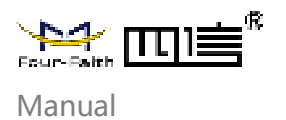

## Contents

| Chapter 1 Product Introduction        | 1  |
|---------------------------------------|----|
| 1.1 Overview                          | 1  |
| 1.2 Product Features                  | 2  |
| 1.3 Operation Principal Block Diagram | 2  |
| 1.4 Product Specification             | 3  |
| Chapter 2 Installation                | 5  |
| 2.1 Packing List                      | 5  |
| 2.2 Appearance                        | 6  |
| 2.3 Dimension                         | 6  |
| 2.4 Button Instruction                | 7  |
| 2.5 Product Installation              | 7  |
| Chapter 3 Parameter Configurations    | 9  |
| 3.1 Configuration Tool                | 9  |
| 3.2 Configuration Steps               | 10 |
| 3.3 LoRa Configuration                | 11 |
| 3.4 Basic Setting                     | 14 |
| 3.5 Interfaces Setting                | 17 |
| 3.6 Maintenance                       |    |

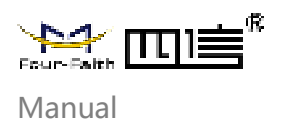

| Chapter 4 Four-Faith Sensor Could     | 20 |
|---------------------------------------|----|
| 4.1 Quick Adding Devices              | 20 |
| Chapter 5 Data Communication Protocol |    |
| 5.1 Four-Faith Private Protocol       | 22 |

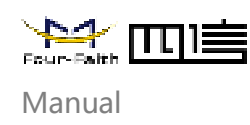

## **Chapter 1 Product Introduction**

## 1.1 Overview

FST200-00 series LoRa humidity and temperature sensor terminal adopts an industrialgrade 32-bit communication processor, integrated with Four-Faith's self-developed LoRa module, equipped with temperature and humidity collection, threshold alarm, NFC configuration, and other sensors, combined with IP67 high protection grade waterproof and dustproof housing, suitable for all kinds of the harsh external environment.

The products support LoRaWAN\* and Four-Faith private protocols, adopt ultra-low power design, built-in large capacity lithium battery, and portable battery replacement bin to ensure long-term stable operation of the products. The product adopts a variety of configuration modes to facilitate rapid and flexible deployment. It can also be combined with the Four-Faith sensor cloud platform and APP to realize remote real-time data monitoring.

The products are widely used in the M2M industry in the industrial chain of the Internet of Things, such as the tobacco industry, computer room monitoring, factory monitoring, drug monitoring, venue monitoring, warehouse monitoring, agricultural greenhouses, smart buildings, and other fields. Typical applications of temperature and humidity sensors are shown as below.

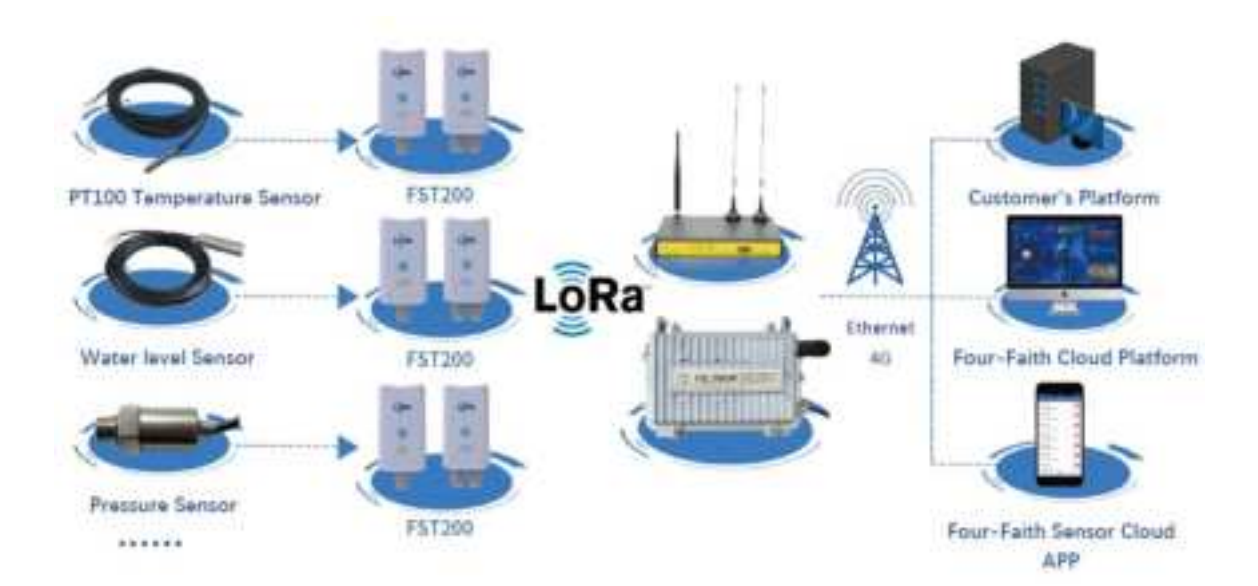

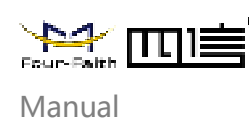

## **1.2 Product Features**

- Industrial design: using high precision sensor chip and industrial high performance wireless LoRa module.
- Battery life:

Battery power supply (FST200-00HA): Adopted by Four-Faith LoRa module, ultralow power design, built-in 19000mA ultra-large capacity lithium sub-battery DC power supply (FST200-00HC): Supports 5 to 36V, 12V/0.5A by default

- Shell: ABS+PC, anti-UV, flame retardant materials and other exquisite integrated appearance design.
- Protection level: IP67 protection level.
- Communication distance: kilometer-level transmission distance, good penetration.
- Configuration mode: The NFC APP, configuration tool, and sensor cloud platform can be configured in various modes to facilitate rapid and flexible deployment.
- Protocol: support Four-Faith private protocol and standard LoRaWAN protocol \*.
- Upgrade mode: NFC upgrade, local serial port upgrade, and remote upgrade.
- Installation: support wall mounted installation, pole-mounted, and din-rail. The default installation is wall mounted.
- All-in-one solution: supporting sensor cloud platform and APP, remote real-time data monitoring.

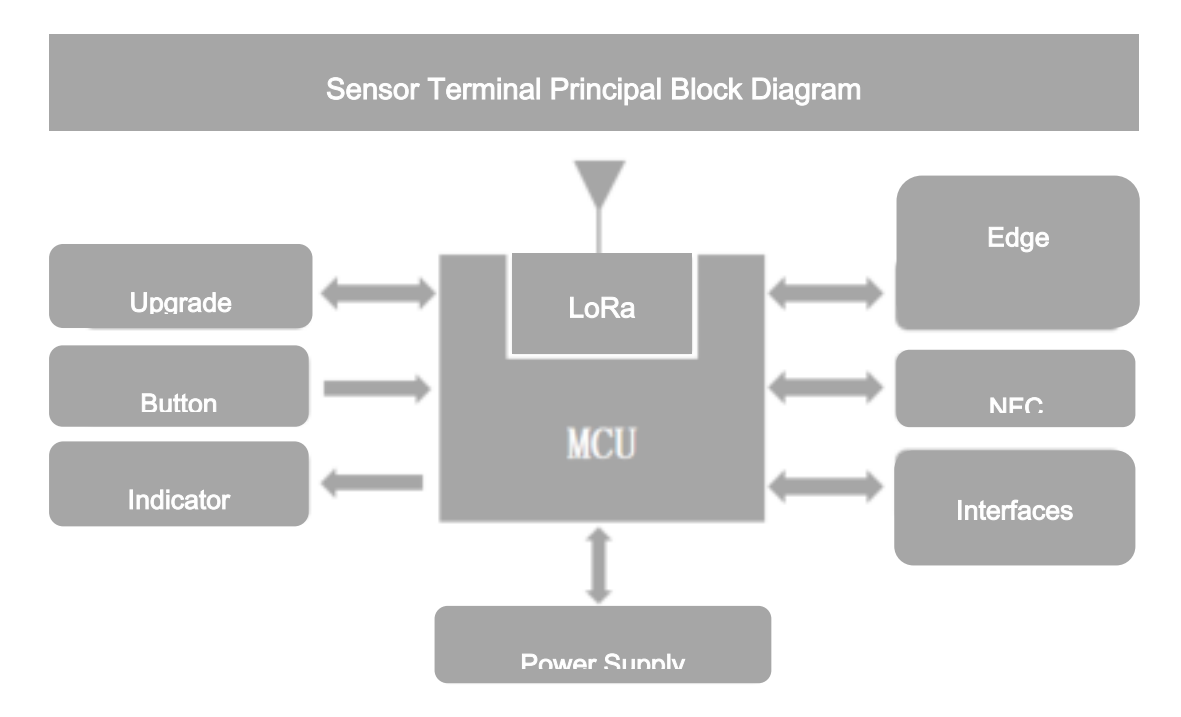

## **1.3 Operating Principal Block Diagram**

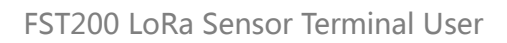

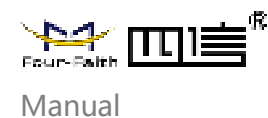

## **1.4 Product Specification**

| Characteristics                                                                                                    |                                                                                                    |  |  |  |
|----------------------------------------------------------------------------------------------------|----------------------------------------------------------------------------------------------------|--|--|--|
| Items                                                                                                    | Contents                                                                                                    |  |  |  |
| Frequency                                                                                                    | 433/470/868/915MHz                                                                                                    |  |  |  |
| Protocol                                                                                                    | Private protocol, LoRaWAN <sup>®</sup> protocol *                                                                                                    |  |  |  |
| Indoor<br>Communication<br>Distance                                                                                                    | Penetrates 10 floors                                                                                                    |  |  |  |
| Outdoor<br>Communication<br>Distance                                                                                                    | 5 Km                                                                                                    |  |  |  |
| Operating                                                                                                    | FST200-00HA: -20~+60°C(-4~+140°F)                                                                                                    |  |  |  |
| Temperature                                                                                                    | FST200-00HC :-35~+75°C(-31~+167°F)                                                                                                    |  |  |  |
| Power Supply<br>Method                                                                                                    | FST200-00HA: Built-in 3.6V/19000mAh lithium battery (Disposable)<br>FST200-00HC: Supplies power from the DC power adapter. The default value<br>is 12V/1.5A |  |  |  |
| <b>Receiving Current</b>                                                                                                    | ≤10.5mA, (SF=9@20dBm)                                                                                                    |  |  |  |
| Note: FST200-00HA/<br>00HC normal power                                                                                                    | FST200-00HC, FST200-00HA low-power consumption product, FST200-<br>consumption product; * means under development                                           |  |  |  |
| Power                                                                                                    |                                                                                                    |  |  |  |
| Consumption                                                                                                    |                                                                                                    |  |  |  |
| Items                                                                                                    | Contents                                                                                                    |  |  |  |
| Transmitting<br>Current                                                                                                    | FST200-00HA:<142mA@3.6V<br>FST200-00HC:<69mA@12V                                                                                                    |  |  |  |
| <b>Receiving Current</b>                                                                                                    | FST200-00HA:<14.9mA@3.6V<br>FST200-00HC:<7.2mA@12V                                                                                                    |  |  |  |
| Sleep Mode<br>Current                                                                                                    | FST200-00HA:<14uA@3.6V                                                                                                    |  |  |  |
| 3.3V Output Load                                                                                                    | FST200-00HA:<100mA@3.6V                                                                                                    |  |  |  |
| 12V Output Load                                                                                                    | FST200-00HA:<80mA@3.6V                                                                                                    |  |  |  |
| Note:<br>1, FST200-00 HA/FST200-00HC, FST200-00HA is low-power consumption product, FST200-<br>00HC normal power consumption product.<br>2, 3 3V and 12V output load is single channel output load |                                                                                                    |  |  |  |

3, Power test is without sensor test power consumption

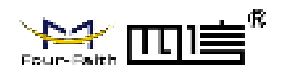

| Interfaces          |                 |                                                                                                    |
|---------------------|-----------------|----------------------------------------------------------------------------------------------------|
| No.                 | Content         | Description                                                                                                    |
| 1                   | RX              | RS232 Input                                                                                                    |
| 2                   | ТХ              | RS232 Output                                                                                                    |
| 3                   | GND             | Ground                                                                                                    |
| 4                   | В               | RS485 Native                                                                                                    |
| 5                   | A               | RS485 Positive                                                                                                    |
| 6                   | D2              | Digital signal input and output (0-3.3V)                                                                                                    |
| 7                   | D1              | Digital signal input and output (0-3.3V)                                                                                                    |
| 8                   | A2              | Current acquisition analog signal input<br>(0-20mA), maximum 5V input                                                                                                   |
| 9                   | A1              | Voltage acquisition analog signal input<br>(0-5V)                                                                                                    |
| 10                  | V3.3            | Output DC is 3.3V and the maximum<br>current is 100mA                                                                                                    |
| 11                  | GND             | Ground                                                                                                    |
| 12                  | V12             | Output DC 12V, maximum current<br>80mA                                                                                                    |
| 13                  | GND             | Ground                                                                                                    |
| 14                  | CHARGE          | The positive terminal of the adapter<br>connects to this pin. The voltage range<br>is 5 to 36V, 12V is recommended. Only<br>applicable to FST200-00HC series<br>product |
| Note: PT100 interfa | ace is optional |                                                                                                    |

|       | DTAOO     | the first state of the second |    |          |
|-------|-----------|-------------------------------|----|----------|
| NOTE: | P1100     | Intertace                     | 15 | optional |
| 1010. | 1 1 1 0 0 | menuoc                        | 10 | optional |

| Hardware            |                                                                                               |
|---------------------|-----------------------------------------------------------------------------------------------|
| ltem                | Content                                                                                       |
| CPU                 | Industrial grade 32-bit communication processor                                               |
| Flash               | 128KB                                                                                         |
| SRAM                | 16KB                                                                                          |
| Other               |                                                                                               |
| Item                | Content                                                                                       |
| Shell               | PC+ABS material, anti-exposure, anti UV, anti-aging, impact resistance, protection grade IP67 |
| Dimension           | 130x64x64mm<br>(Excluding antenna and mounting parts)                                         |
| Installation        | Wall mount (Default), din-rail and pole-mount (Optional)                                      |
| Flame<br>Resistance | UL94V-0                                                                                       |
|                     | FST200-00HA : 280g                                                                            |
| Weight              | FST200-00HC : 180g                                                                            |

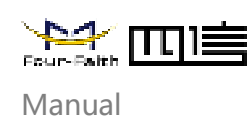

## **Chapter 2 Installation**

## 2.1 Packing Lists

When you unpack, please keep the packing materials in good condition for future transportation. If the following items are damaged or lost, please contact your agent or sales representative in time. The list is as follows:

### FST200-00HA

- 1 x Four-Faith LoRa sensor terminal FST200
- 1 x wall mounting kit (default), pole-mount kit or Din-rail kit (optional)
   Wall mounting kit: Wall mounting bracket + wall mounting bracket + screw pack +2 screws.

Pole-mount kit: Clamp bracket + stainless steel hoop +2 screws.

Din-rail kit: Snap bracket +2 screws

- Product qualification certificate
- 1x Waterproof silicone cover
- Product warranty card

### FST200-00HC

- 1 x Four-Faith LoRa sensor terminal FST200
- 1 x standard 12VDC/0.5A power supply
- 1 x wall mounting kit (default), pole-mount kit or Din-rail kit (optional)
   Wall mounting kit: Wall mounting bracket + wall mounting bracket + screw pack +2 screws.

Pole-mount kit: Clamp bracket + stainless steel hoop +2 screws. Din-rail kit: Snap bracket +2 screws

- Product qualification certificate
- 2 x Waterproof silicone cover
- Product warranty card

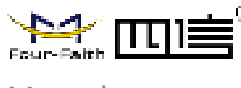

## 2.2 Appearance

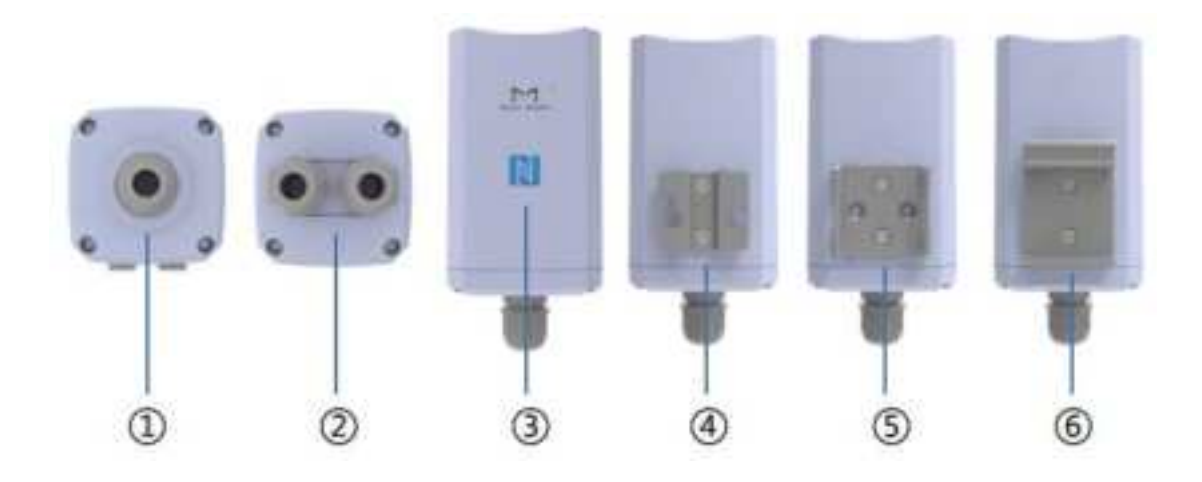

Bottom: (1) FST200-00HA, battery-power version with one PG9-8 cable waterproof connector

Bottom: 2 FST200-00HC, DC power version with two PG9-8 cable waterproof connector

Front side: 3 NFC induction zone

Rear side: (4) Wall mounting bracket, (5) Pole mounting bracket, (6) Din-rail bracket

## 2.3 Dimension (mm)

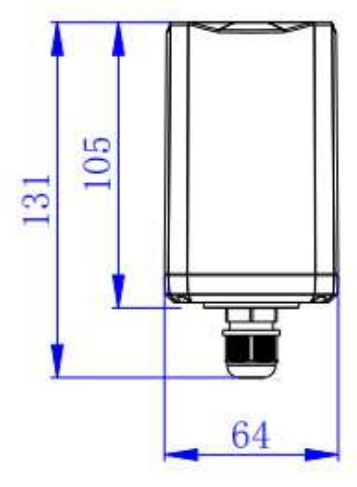

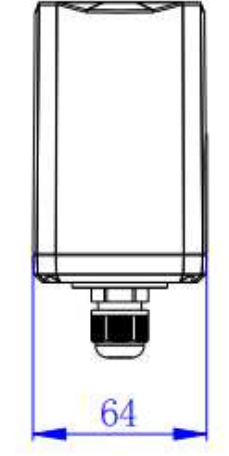

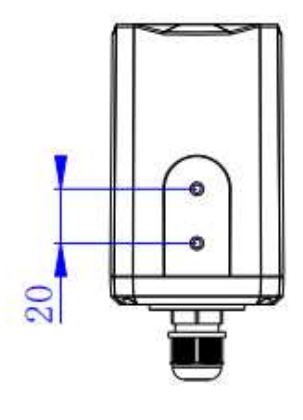

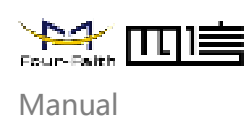

## 2.4 Button Instruction

| Function                 | Operation                                  | LED Status                                                          | Device Status                                                                         |
|--------------------------|--------------------------------------------|---------------------------------------------------------------------|---------------------------------------------------------------------------------------|
| Power on                 | Long press ACT button<br>over 3 seconds    | Off ➡ Green light<br>flashing                                       | activated                                                                             |
| Power off                | Long press ACT button<br>over 3 seconds    | Green light<br>flashing ➡ Off                                       | not activated                                                                         |
| Restart                  | Long press RESET over 1 second and release | Green light<br>flashing                                             | Does not<br>change the<br>activation status<br>of the device<br>before the<br>restart |
| Confirm On/Off<br>status | Short press ACT button                     | Light flashing:<br>device turn on<br>Light off: device<br>shut down |                                                                                       |

Note: Buttons are provided to facilitate debugging and emergency power-off restart. Under normal circumstances, NFC APP or PC configuration tool can be used to switch on and off the machine and restore factory settings.

## 2.5 Product Installation

Select the sensor device to be collected, connect it to the reserved port on the sensor terminal based on the sensor specifications, and secure the sensor device through the PG9-8 cable waterproof connector and waterproof silicone sleeve.

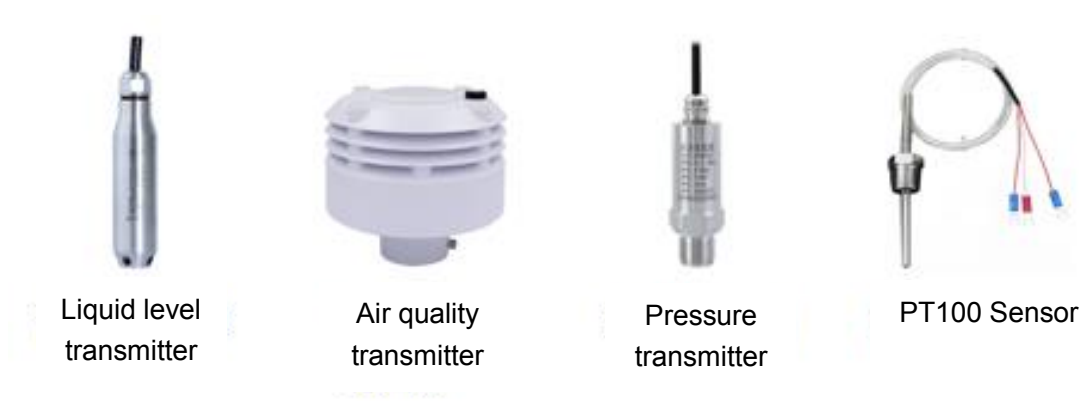

### • Wall-mounted installation:

- 1. Attach the 2 screws to the sensor terminal through the wall mount
- 2. Use an electric drill to drill two holes in the wall marked according to the wall mounting brackets
- 3. Insert the two expansion bolts into the two holes
- 4. Insert two screws into the expansion bolt through the wall mounting hole of the wall

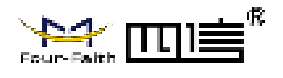

mounting bracket

5. Attach the sensor terminal to the wall mounting mount

### • Pole-mounted installation:

- 1. Fix the 2 screws on the sensor terminal through the hoop support
- 2. Unscrew the lock of the hoop counterclockwise
- 3. Straighten the hoop through the rectangular hole in the hoop support, then wrap the hoop around the target rod
- 4. Tighten the lock on the hoop clockwise with a screwdriver

### • Din-rail installation:

- 1. Fix the 2 screws through the din-rail bracket to the sensor terminal
- 2. Attach the guide rail to the din-rail bracket

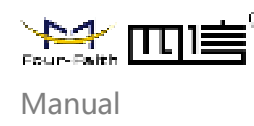

## **Chapter 3 Parameter Configuration**

## **3.1 Configuration Tool**

The FST200-00 series supports Type-C configuration tool (Sensor Terminal Tools) and NFC configuration (Sensor Cloud APP), as shown in Figures 3.1 and 3.2. The following chapters mainly describe the parameter configuration of the sensor cloud APP NFC configuration, except for the configuration procedure.

Note: The Four-Faith sensor cloud platform described in Chapter 4 can also be

configured with the following parameters. For details, refer to the instruction manual of

the Four-Faith sensor cloud

| Sensor to        | minal tools         |                                          |                |                 | * x          |   |
|------------------|---------------------|------------------------------------------|----------------|-----------------|--------------|---|
| Sellerer         | there is the second | Livers 2 Pers                            |                |                 |              |   |
| Non-COM-F        | v Contrat (1970)    | v Dupity& v Du                           | v ok go 44     | l v larnat      | Set Reed Web | 1 |
| Same             | Tom Private         | Secure method                            |                | tog tiler arlen | 1 Jan        | I |
| where we have    | congraz             | transcon en tracil ess.<br>Derive status | 2<br>Instant 💿 |                 |              |   |
|                  | 2012 1.4            | Varian Impuny MIR.                       | 10 a           |                 |              |   |
| Derive Hodel     | 15120040052         | Air Speed Fate                           |                |                 |              |   |
| received types   | Standard.           | Derive all                               | -              |                 |              |   |
| 1993.            | CONSCIONSOUS        | New Local                                | Versioner      |                 |              |   |
| Here I. Hereker. | N                   | Describent System int.                   | s              |                 |              |   |
| Desire D.        | Cor                 |                                          |                |                 |              |   |

Figure 3.1 Sensor Could APP

.

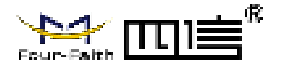

FST200 LoRa Sensor Terminal User

Manual

|                            | and some of |
|----------------------------|-------------|
|                            |             |
|                            |             |
| THERE AND A                | 100         |
| LoRa Private Configuration | 3           |
| Service Configuration      |             |
| Interfaces Configuration   |             |
| Others                     |             |
| Terr mayo                  |             |
| .a                         | 2 0         |

Figure 3.2 Sensor Could APP

## 3.2 Configuration Steps

1. Download and install PC configuration tools corresponding to FST200-00 series and Android APP from Four-Faith official website.

- 2. Connect and loading
- Sensor Terminal Tool

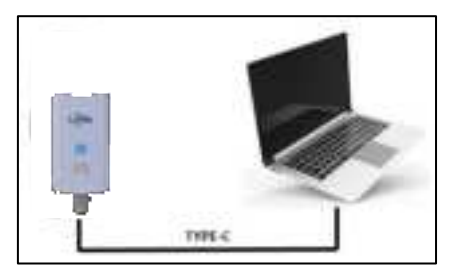

Use type-C to connect the computer to the device. Open the serial port and click Start to Read to obtain the device parameter information.

Sensor Could APP
 After enabling the NFC function of the mobile phone, open the sensor cloud APP,

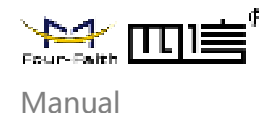

enter the registered account and password (the same as the account information of the sensor cloud in Chapter 4), select the 'NFC Configuration' TAB, paste the NFC area of the mobile phone on the NFC sensing area on the front of the device for a few seconds, and keep the device parameter information synchronized to the sensor cloud APP until it is read successfully.

- 3. Parameter write update
- Sensor Terminal Tools

Use the configuration tool to modify and obtain device parameters, such as powering on or off the device and parameter values. Click the "Start Write" button. After the data is successfully written, click the "Restart" button to immediately take effect.

### Sensor Could APP

Modify the acquired parameter information through the sensor cloud APP, such as switch on and off, parameter values, etc. Click the "Start writing" button and stick it in the NFC sensing area of the device until the configuration is complete. Then update and obtain the real-time parameter information of the device through the "Re-read" button.

### Note:

- 1. There are model differences in the NFC area of Android phones, which are generally located near the back camera. For details, please refer to the manual of the phone.
- 2. After the NFC read/write succeeds or fails, keep the mobile phone away from the device temporarily and attach it to the NFC sensing area of the device for the next operation.

## 3.3 LoRa Configuration

FST200-00 series devices support LoRaWAN configuration \* and LoRa private configuration (Four-Faith private protocol). The PC configuration tool and sensor cloud APP are used to automatically distinguish the protocol types supported by the device.

• LoRa private protocol configuration

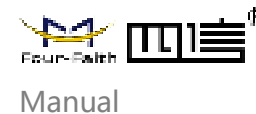

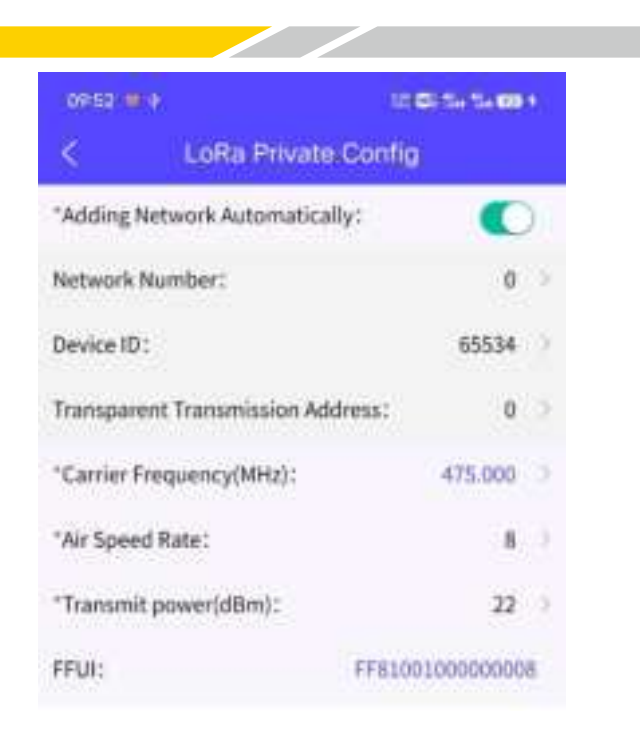

Open the "NFC Configuration --> LoRa Private Configuration" menu in the Sensor Cloud APP, and set the network mode, network number, device ID, pass-through address, carrier frequency, data rate, and transmit power of the device.

| Parameter            | Description                                                                                                    | Factory<br>Default<br>Value      |
|----------------------|----------------------------------------------------------------------------------------------------|----------------------------------|
| Add Network<br>Model | <ul> <li>It is divided into automatic add network mode and manual add network mode.</li> <li>Automatic add network mode: <ul> <li>The network ID, device ID, and transparent transmission address are assigned by the gateway, and the device cannot be changed. The carrier frequency and air rate must be consistent with the LoRa gateway.</li> <li>After the device is powered on, it determines whether the network has been added. If the network has been added. If the network has been added, the network request is not executed. If the network has not been added, the network request is not executed. If the network has not been added, the network will be displayed in the "network status" of "device status".</li> <li>If the device does not receive a response from the gateway and reaches a certain number, it will reconnect to the network.</li> </ul> </li> <li>Manual add network mode: <ul> <li>The network number, device ID, transparent transmission address, carrier frequency, and air rate must be consistent with the LoRa gateway.</li> <li>After the device is powered on, the network</li> </ul> </li> </ul> | Automatic<br>add network<br>mode |

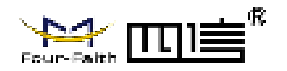

|                                        | <ul> <li>adding request is not executed</li> <li>No network access status notice</li> <li>No disconnection detection and reconnection mechanism</li> </ul>                                                                                                    |         |
|----------------------------------------|----------------------------------------------------------------------------------------------------|---------|
| Network ID                             | The network ID is used to distinguish different LoRa networks. LoRa devices using the same network number are allowed to communicate with each other.                                                                                                    | 0       |
| Device ID                              | Device address, use for distinguishing different devices                                                                                                    | 65534   |
| Transparent<br>Transmission<br>Address | Gateway address, use for distinguishing different gateways                                                                                                    | 0       |
| Carrier<br>Frequency                   | The LoRa frequency band used by the device for sending and receiving data must match that used by the gateway                                                                                                    | 475.000 |
| Data Rate                              | The data transmission rate in the air can be divided into<br>eight levels. The higher the level, the higher the rate,<br>and the closer the transmission distance, and vice<br>versa. Therefore, you need to adjust the value<br>according to the actual application environment | 3       |
| Transmitted<br>Power                   | Range: 5 to 22dBm. The higher the transmission power, the higher the power consumption and the longer the transmission distance.                                                                                                    | 20      |

#### Note:

- 1. If you use the Four-Faith sensor cloud platform to manage FST200-00 series devices, please use the automatic network adding mode.
- 2. In the add network mode, modify the carrier frequency, and data rate, and restore factory Settings to execute the network request again.
- 3. If a large amount of equipment is to be purchased, please contact Four-Faith to obtain FFUI/EUI and other parameters of the equipment.
- LoRaWAN configuration\*
   Under developing.

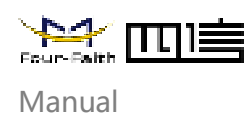

## 3.4 Basic Setting

Open the "NFC Configuration > Sensing Configuration" menu in the Sensor Cloud APP, set the common device parameters, calibrate the device, and set the threshold.

### • General Parameters

| < Sensor Configuration |                 |                   |
|------------------------|-----------------|-------------------|
| Commo                  | n Parameters    | 25                |
| •Escalatio             | in Interval     | 10 0              |
| Work M                 | ode:            | FT Mode .)        |
| *Sieep M               | ode:            | Sleep Regularly > |
| *Sleep Ti              | me(s):          |                   |
| *Wake-uj               | p time(ms):     | 0                 |
| Acquisit               | on Instructions |                   |

| Parameter             | Description                                                                                                    | Factory Default Value |
|-----------------------|----------------------------------------------------------------------------------------------------|-----------------------|
| Reporting<br>Interval | The value ranges from 1 to 65535 minutes.<br>For details, please refer to the section<br>"Data Communication Protocols" below.                                                                                                    | 10min                 |
| Work Mode             | <ol> <li>FT mode: according to the " chapter 5<br/>data communication protocol" FT mode<br/>agreement format to report</li> <li>Passthrough mode: according to the "<br/>chapter 5 data communication<br/>protocol" passthrough mode protocol<br/>format to report</li> </ol>                                                                                                    | FT Mode               |
| Sleep Mode            | <ol> <li>Deep sleep:         <ul> <li>When no service processing is performed, the module enters the deep sleep state.</li> <li>Wake-up is triggered at the reporting interval. Data is collected based on the edge acquisition configuration, and data is processed and reported based on the working mode.</li> <li>Sleep Regularly:</li> <li>Regularly sleep, also known as air awakening.</li> </ul> </li> </ol> | Deep sleep            |

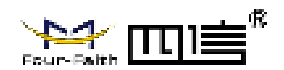

|                            | <ul> <li>In regular sleep mode, you need to set sleep time, wake time, and collection command.</li> <li>In regular sleep mode, the system wakes up only after receiving the "collection instruction" (no active report), collects data according to the edge acquisition configuration, and completes data processing and reporting according to the working mode</li> </ul> |                         |
|----------------------------|----------------------------------------------------------------------------------------------------|-------------------------|
| Sleep Time                 | In regular sleep mode, the value is a<br>hibernation period (unit: s). When the<br>hibernation period exceeds this period, the<br>device wakes up and enters the working<br>state.                                                                                                    | 0                       |
| Wake-up<br>Time            | In regular sleep mode, the device needs to<br>keep the wake-up time after receiving or<br>not receiving data to facilitate data<br>processing at the customer application<br>layer. The unit is ms. If the device is woken<br>up for more than this time, it enters the<br>sleep state.                                                                                      | 0                       |
| Acquisition<br>Instruction | In regular sleep mode, a matching data collection command must be delivered to start data collection.                                                                                                    | 00:00:00:00:00:00:00:00 |

Note: Four-Faith sense cloud platform, such as using the management FST200-00 series equipment, please use the deep sleep mode, regular sleep mode, the gateway leading code time should be the same as the device sleep time

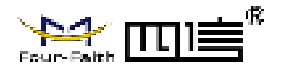

### Edge Acquisition

| C Sensor Configura          | Think of the local of the local |
|-----------------------------|----------------------------------------------------------------------------------------------------|
|                             |                                                                                                    |
| "Since Music                | $\operatorname{Dest}(\operatorname{Nep}(a)_{Y})$                                                                                                    |
| -Sang Treats                |                                                                                                    |
| Water of Presidents         |                                                                                                    |
| Republic to Sectors         |                                                                                                    |
| Edge Acquisition            |                                                                                                    |
| Copid LTP                   |                                                                                                    |
| "Deput 124                  |                                                                                                    |
| "Calput Power Sandy Treesso | 1.5                                                                                                    |
| 1805 Acquisitory            |                                                                                                    |
| W Acquistmen                |                                                                                                    |
| In the                      |                                                                                                    |
| HD Marine                   | for line (                                                                                                    |
| N2 Part                     |                                                                                                    |
| HD Model                    | that black is                                                                                                    |

| Parameter                      | Description                                                                                                    | Factory Default Value                                                                                                    |
|--------------------------------|----------------------------------------------------------------------------------------------------|----------------------------------------------------------------------------------------------------|
| Output 3.3V                    | 3.3V output switch                                                                                                    | FST200-00HA (battery<br>power supply): default<br>off<br>FST200-00HC (DC<br>power supply): on                                              |
| Output 12V                     | 12V output switch                                                                                                    | FST200-00HA (battery<br>power supply): default<br>off<br>FST200-00HC (DC<br>power supply): on                                              |
| Output Power<br>Supply Time(s) | Output 3.3V/12V duration                                                                                                    | FST200-00HA (battery<br>power supply): 5s<br>FST200-00HC (DC<br>power supply):<br>Continuous output                                        |
| 485 Acquisition                | 485 acquisition switch                                                                                                    | Off                                                                                                    |
| 485 Acquisition<br>Command     | 10 Modbus acquisition commands can<br>be configured. Modbus instructions are<br>executed in sequence. If the command<br>execution is abnormal and subsequent<br>instructions are not executed, it is<br>reported immediately (when data<br>merging is enabled, only error codes are | When the acquisition<br>command is not<br>configured, By default,<br>run<br>01:03:00.00:00:02:C4:0B<br>to collect T/H sensors<br>(HTS40L). |

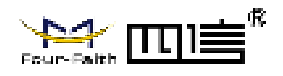

|                 | reported).                                                                                                    |                      |  |
|-----------------|----------------------------------------------------------------------------------------------------|----------------------|--|
| Time-out Period | When the 485 acquisition is enabled,<br>abnormal timeout of Modbus command<br>execution.                                                                                                    | 200ms                |  |
| Data Merge      | When the 485 acquisition is enabled,<br>multiple modbus commands are<br>executed, and the data merging switch is<br>returned.                                                                                                    | On                   |  |
| Merge Method    | When the 485 acquisition is enabled,<br>Whole packet merging: reported<br>according to the FT mode protocol in<br>Chapter 5 Data Communication<br>Protocols.<br>Modbus Merge: reported according to<br>the FT mode protocol in Chapter 5 Data<br>Communication Protocols | Whole packet merging |  |
| IO Acquisition  | IO Acquisition switch                                                                                                    | Off                  |  |
| D1 Interface    | Digital signal input and output (0-3.3V)                                                                                                    | Not used             |  |
| D2 Interface    | Digital signal input and output (0-3.3V)                                                                                                    | Not used             |  |
| A2 Interface    | Current acquisition analog signal input (0-20mA), maximum 5V input                                                                                                    | Not used             |  |
| A1 Interface    | Voltage acquisition analog signal input (0-5V)                                                                                                    | Not used             |  |

## 3.5 Interfaces Setting

On the Sensor cloud APP, choose NFC Configuration > Interface Configuration and set the RS232, RS485 parameters.

| < Interface Confi | guration |
|-------------------|----------|
| R5232             | . 0      |
| Baud Rate(08/4)   | 115250.) |
| "Check Sits.      | Nore.)   |
| "Stop Bit:        | 10       |
| R5485             |          |
| Baud Rate(00/k)/  | 9600     |
| 'Check Sits.      | Note 1   |
| "Stop Bit:        | 10       |

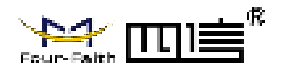

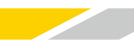

| Interfaces | Parameter | Description                                                 | Factory<br>Default<br>Value |
|------------|-----------|-------------------------------------------------------------|-----------------------------|
|            | Baud Rate | 600-115200                                                  | 115200                      |
| RS232      | Check Bit | NONE (No check bit)<br>EVEN (even check)<br>ODD (odd check) | No check<br>bit             |
|            | Stop Bit  | 1, 2                                                        | 1                           |
|            | Baud Rate | 600-115200                                                  | 9600                        |
| RS485      | Check Bit | NONE (No check bit)<br>EVEN (even check)<br>ODD (odd check) | No check<br>bit             |
|            | Stop Bit  | 1, 2                                                        | 1                           |

## 3.6 Maintenance

### Upgrade

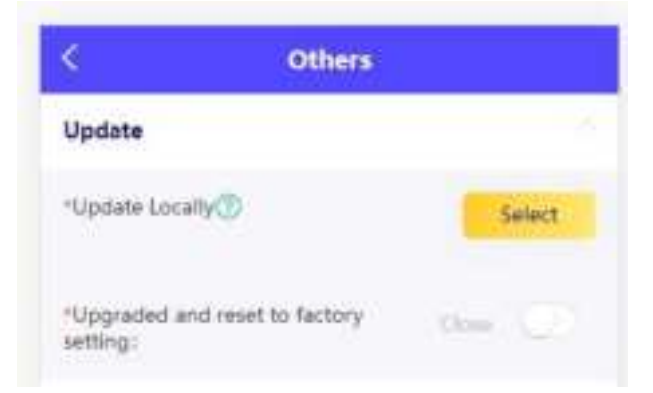

FST200-00 series support NFC upgrade of sensor cloud APP, remote upgrade of Four-Faith sensor cloud platform, and PC configuration tool upgrade. The detailed steps are as follows:

- To obtain the latest software upgrade package from the official website of Four-Faith, it is required to clearly inform how to upgrade (NFC upgrade if the upgrade package name contains Modified information and remote upgrade of sensing cloud platform, PC configuration tool upgrade if the upgrade package name does not contain Modified information).
- 2. Import the upgrade package (the NFC upgrade package must be first imported to the Four-Faith sensor cloud platform) and start the upgrade.
- 3. A message is displayed indicating whether the upgrade is successful or not. If the upgrade fails, perform the upgrade again.

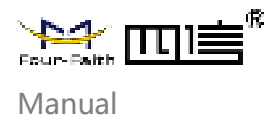

Note: During the upgrade, do not perform any other operations on the App or device.

Backup (Batch configuration)

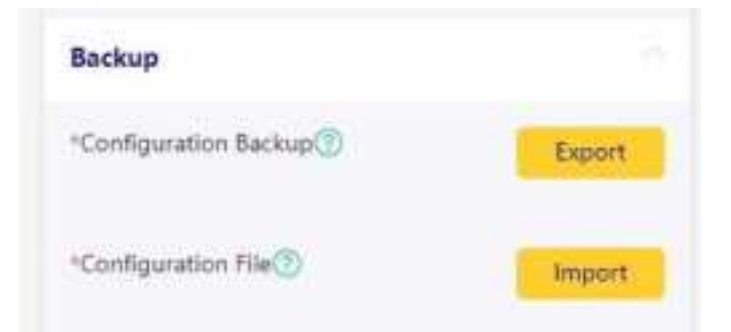

The FST200-00 series supports backing up device configuration information and importing it to other devices for quick batch configuration. The backup information does not include LORA-related parameters and is applicable to batch configuration of products of the same series.

| Parameter | Description                                                                                                    |
|-----------|----------------------------------------------------------------------------------------------------|
| Export    | You can use NFC to read device data, obtain configuration information, and export it to a local PC or upload it to a platform. |
| Import    | The configuration information saved locally or on the platform is written to the device in batches through the NFC.            |

Debugging and resetting

| Constantine and Constantine and Constantine an |         |
|----------------------------------------------------------------------------------------------------|---------|
| *Debug Level: 0                                                                                                    |         |
| *Restart:                                                                                                    | Restart |
| "Reset to Factory Setting:                                                                                                    | Reset   |

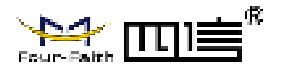

| Param            | neter          | Description                                                                                                    | Factory<br>Default Value |  |
|------------------|----------------|----------------------------------------------------------------------------------------------------|--------------------------|--|
| Debug            | Level          | <ul> <li>0 = No log information is generated</li> <li>1 = The key log information is displayed</li> <li>2 = The detailed log information is displayed</li> <li>Log information is output through the type-c interface</li> </ul> | 0                        |  |
| Restart          | Device         | Actively restart the device                                                                                                    |                          |  |
| Reset to<br>Sett | Factory<br>ing | The device parameters are reset to the factory setting                                                                                                    |                          |  |

# Chapter 4 Four-Faith Sensor Cloud Platform

Four-Faith Sensor Cloud is a data management platform independently developed by Four-Faith. It provides unified data management, analysis, visualization, and other services for devices through data analysis and modeling, enabling efficient management of enterprises.

## 4.1 Quick Adding Devices

- Adding Four-Faith Gateway
- 1. Choose F8926-L customize version
- 2. Check with F8926-L Series LoRa Gateway User Manual to ensure that the gateway network is online.
- 3. Enable the LORA application in the gateway application module. The default parameters match the factory parameters of FST200-00 series devices. If parameters need to be modified, the gateway and the device need to be updated simultaneously.
- 4. Add a gateway device on the Four-Faith sensor cloud platform.

| Parameter           | Description                                                                                   | Factory<br>Default Value |
|---------------------|-----------------------------------------------------------------------------------------------|--------------------------|
| Product<br>Category | Add gateway product categories. (For details, check the Four-Faith Sensor Cloud User Manual.) |                          |
| Gateway Name        | User defined                                                                                  |                          |
| Gateway Mac         | Obtain the LAN MAC address from the gateway                                                   |                          |

5. Wait for the heartbeat interval (1min by default). The Four-Faith sensor cloud platform displays that the gateway is online.

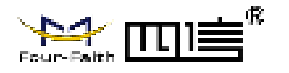

### Add Device

1. Add the device through the Four-Faith sensor cloud platform, and the device displays the inactive state (or scan the QR code of the device through the sensor cloud APP for quick input).

| Parameter           | Description                                                                | Factory<br>Default Value |
|---------------------|----------------------------------------------------------------------------|--------------------------|
| Product<br>Category | FST200-00 series, select the FST200 default model                          |                          |
| Gateway Name        | User defined                                                               |                          |
| Device ID           | Specifies the character string of the FFUI/EUI identifier<br>on the device |                          |

- 2. Use the PC configuration tool, sensor cloud APP NFC configuration, or switch on and off to activate the device.
- 3. After the device is activated successfully and the online status is displayed, you can view the device data in real-time on the Four-Faith sensor cloud platform or sensor cloud App.

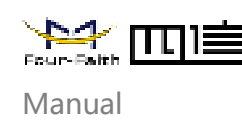

# Chapter 5 Data Communication Protocol

The FST200-00 series supports the LoRaWAN\* protocol and the Four-Faith private protocol.

## 5.1 Four-Faith Private Protocol

For details, please check the "FST200-00 Series API Command Manual".

1. Common format of the data frame (data are based on hexadecimal format, little endian mode).

Frame start byte: fixed at 0xFE.

Length field: The length of a data field.

Command domain: see each command for details.

Data field: data content corresponding to each command.

XOR checksum: X or sum of length domain, command domain, and data domain.

| Frame Start Byte | Length<br>Field | Command<br>Domain | Data Field       | XOR<br>Checksum |
|------------------|-----------------|-------------------|------------------|-----------------|
| 1 Byte           | 1 Byte          | 2 Bytes           | xx Bytes (xx<82) | 1 Byte          |

The uplink device data is contained in the data field in the following format

| Package Type                                                      | Contents                                                                                            | Description                                                                                                    |
|-------------------------------------------------------------------|----------------------------------------------------------------------------------------------------|----------------------------------------------------------------------------------------------------|
| 0x00<br>Business Data<br>Package                                  | Temperature (2), Humidity (2),<br>Reporting interval (2), Battery power<br>(1)                      | The device wakes up and reports at regular intervals                                                                                                    |
| 0x03<br>Temperature and<br>Humidity<br>Threshold Alarm<br>Package | Temperature (2), Humidity (2),<br>Temperature status (1), Humidity<br>status (1), Battery power (1) | The device wakes up<br>periodically at the threshold<br>monitoring interval and<br>reports immediately if the<br>threshold is exceeded.<br>Temperature and humidity<br>condition:<br>1 high temperature/humidity<br>2 low temperature/humidity<br>0 normal |

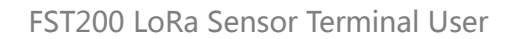

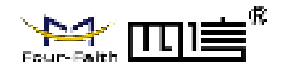

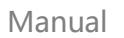

| 0x04<br>Device Status<br>Package    | Temperature (2), Humidity (2),<br>Abnormal status (1), Warning status<br>(1), Battery power (1)                                                                                                    | The device wakes up for<br>detection. If the device is<br>abnormal, it reports the<br>alarm immediately.<br>Abnormal status:<br>1 Device abnormal<br>2 The measured value is<br>abnormal<br>0 no abnormalities<br>Notice status:<br>1 keep<br>2 keep<br>3. Anti-disassembly alarm<br>package<br>0 no hint |  |  |
|-------------------------------------|----------------------------------------------------------------------------------------------------|----------------------------------------------------------------------------------------------------|--|--|
| 0x05<br>Parameter Update<br>Package | Reporting interval (2), Temperature<br>calibration (1), humidity calibration<br>(1), high temperature threshold (1),<br>Low temperature threshold (1), high<br>humidity threshold (1), Low humidity<br>threshold (1), threshold detection<br>interval (2), Transmit power (1), Add<br>network mode (1) | In the case of network<br>connection, restart, and<br>related parameter<br>modification, the RF<br>parameter information must<br>be obtained from the<br>gateway.<br>Net adding mode:<br>0 Add network manually<br>1. Automatic add network                                                               |  |  |

### Attention:

- 1. When the temperature and humidity threshold alarm packet or device status packet is reported, the service data packet is reported in the next period.
- 2. When the temperature and humidity threshold alarm packet or device status packet recovers, the recovered temperature and humidity threshold alarm packet or device status packet is reported.

Example: Report business package: 00 00 00 ff 02 3d 03 00 03 32 Temperature (00 ff): 25.5 °C humidity (02 3d): 57.3% Reported interval (00 03): 3 min Battery power (32): jk50%